# ctrlX - CORE

- NodeRed Part 02
  - Communicate XM with NodeRed in ctrlX Core

## Jordi Laboria (DCET/SLF4-ES)

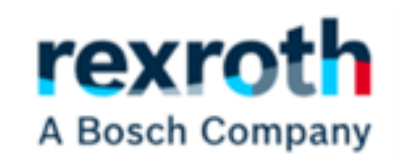

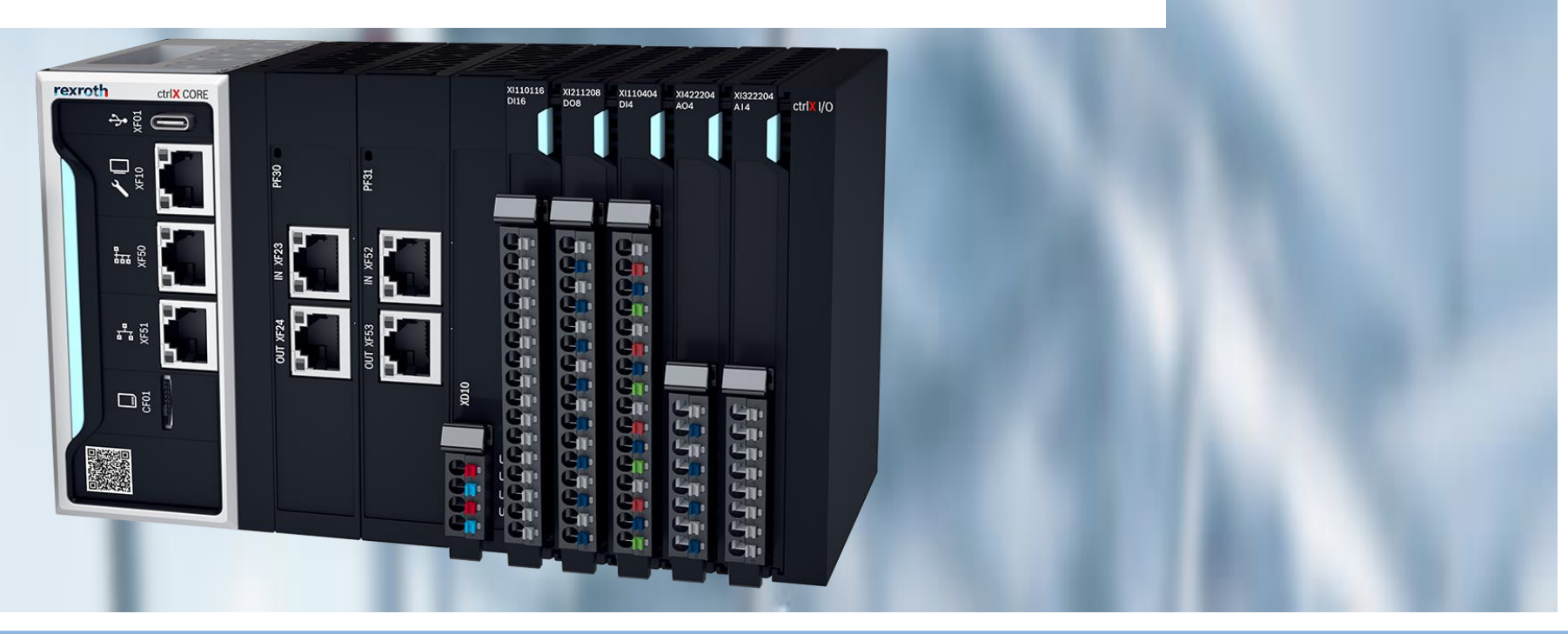

2023/08/27 | DCET/SLF4-ES | Jordi Laboria | Bosch Rexroth AG2023 All rights reserved, also regarding any disposal, explotacion, reproduction, editing, distribution, as well as in the event of applications for industrial property rights.

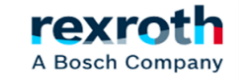

# ctrlX - Node-Red- Parte 02 - (Goals)

# **GOALS:**

- Data Injection Example (Visualization and Formatting)
- Data reading in NodeRed (ctrlX Core)
- Send Data from the NodeRed of the ctrlX Core and read them in the XM

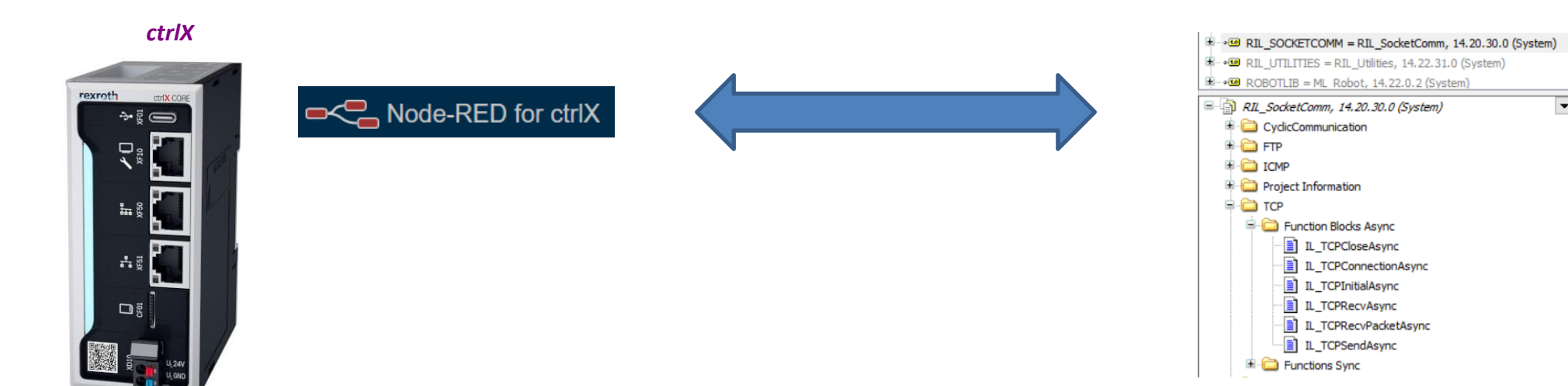

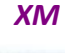

-

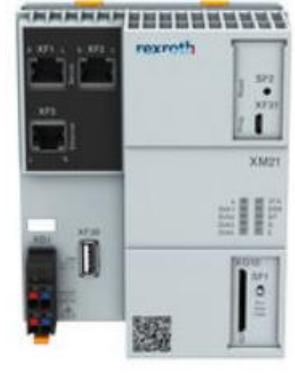

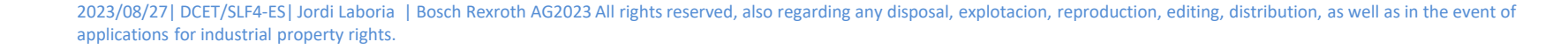

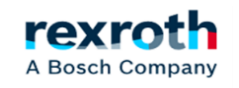

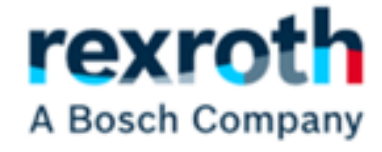

# **Data Injection** Example (Visualization and Formatting)

2023/08/27 | DCET/SLF4-ES | Jordi Laboria | Bosch Rexroth AG2023 All rights reserved, also regarding any disposal, explotacion, reproduction, editing, distribution, as well as in the event of applications for industrial property rights.

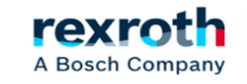

# ctrlX - Node-Red- Part 02 - (Data injection example)

- Before we start manipulating the data coming from the XM, let's see how the management of the data sent and received by communications works. These data, in our case, will be received in buffer format, which means that we will see them all grouped and then we will have to manipulate them to separate them.

- In order to understand the operation and before activating the communications we will see how we generate a Buffer to be able to simulate the data that we will receive and that of course we can send to the XM from or to the NodeRed

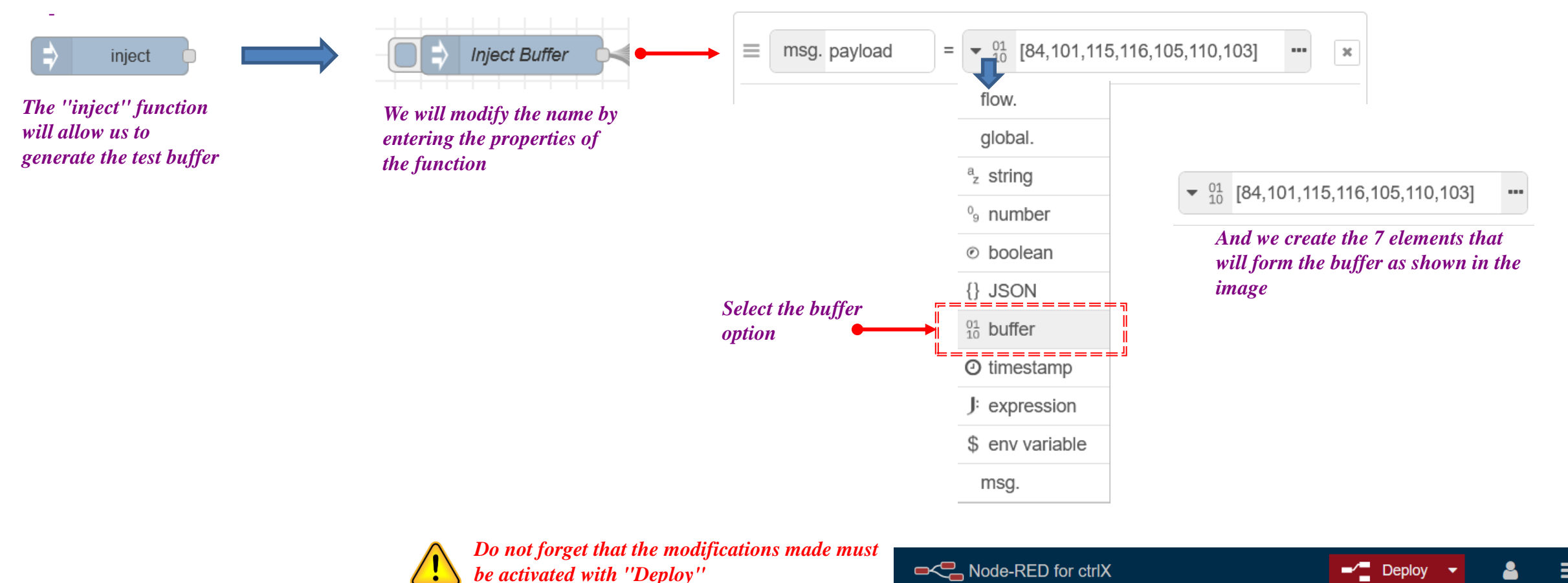

A Bosch Company

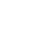

- If we then add a ''debug'' function and activate the ''Inject Buffer'' we will see the result we receive

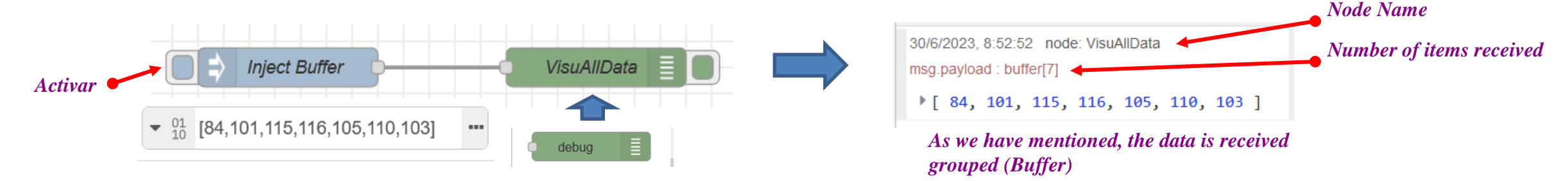

- To see how the system works and "separate" the 7 elements of the Buffer received, we will use the following example

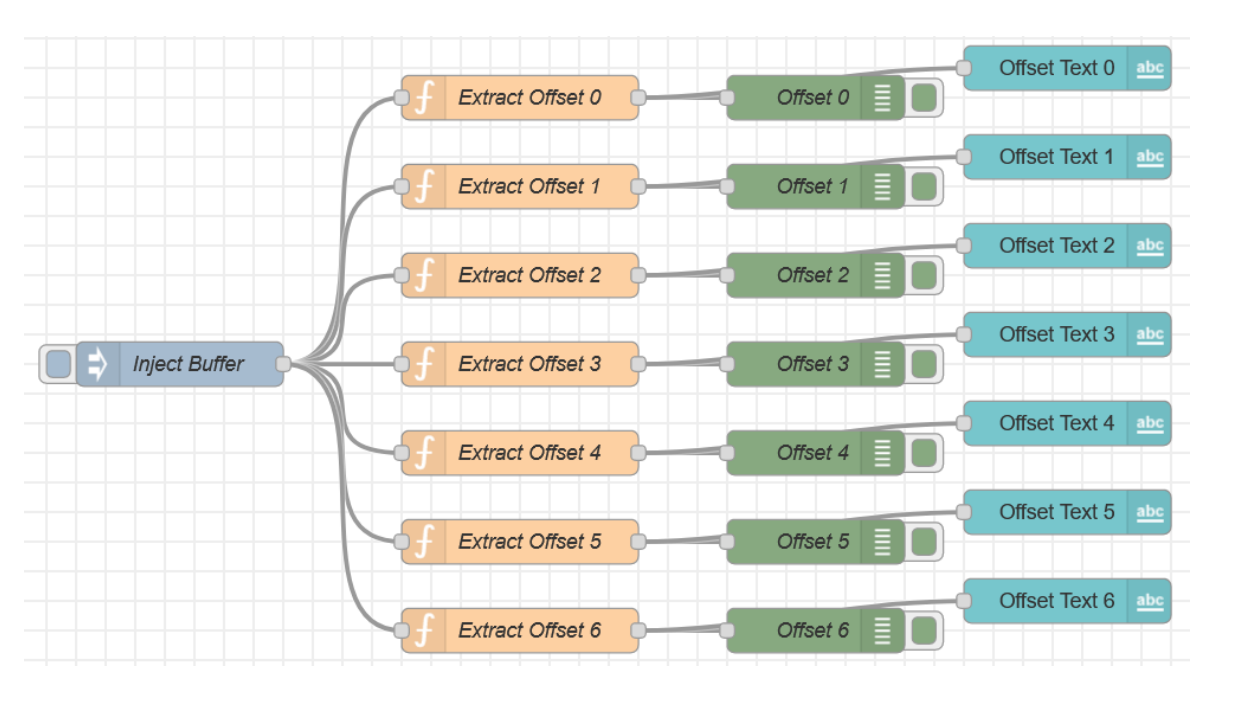

| Debug | 30/6/2023, 9:06:02 node: Offset 0<br>msg.payload : number<br>84         | Visualization on the DashBoard |     |  |  |  |  |
|-------|-------------------------------------------------------------------------|--------------------------------|-----|--|--|--|--|
|       | 30/6/2023, 9:06:02 node: Offset 1<br>msg.payload : number               | Offset Text 0                  | 84  |  |  |  |  |
|       | 101                                                                     | Offset Text 1                  | 101 |  |  |  |  |
|       | 30/6/2023, 9:06:02 node: Offset 2<br>msg.payload : number<br>115        | Offset Text 2                  | 115 |  |  |  |  |
|       | 30/6/2023, 9:06:02 node: Offset 3<br>msg.payload : number               | Offset Text 3                  | 116 |  |  |  |  |
|       | 116                                                                     | Offerst Taxt 4                 | 105 |  |  |  |  |
|       | 30/6/2023, 9:06:02 node: Offset 4                                       | Oliset lext 4                  | 105 |  |  |  |  |
|       | 105                                                                     | Offset Text 5                  | 110 |  |  |  |  |
|       | 30/6/2023, 9:06:02 node: Offset 5<br>msg.payload : number               | Offset Text 6                  | 103 |  |  |  |  |
|       | 110<br>30/6/2023, 9:06:02 node: Offset 6<br>msg.payload : number<br>103 |                                |     |  |  |  |  |

2023/08/27 | DCET/SLF4-ES | Jordi Laboria | Bosch Rexroth AG2023 All rights reserved, also regarding any disposal, explotacion, reproduction, editing, distribution, as well as in the event of applications for industrial property rights.

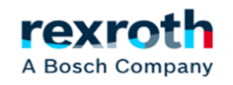

- The "inject Buffer" we have already seen how it should be configured, therefore, the next step is to configure the extraction functions of the different elements of the buffer received

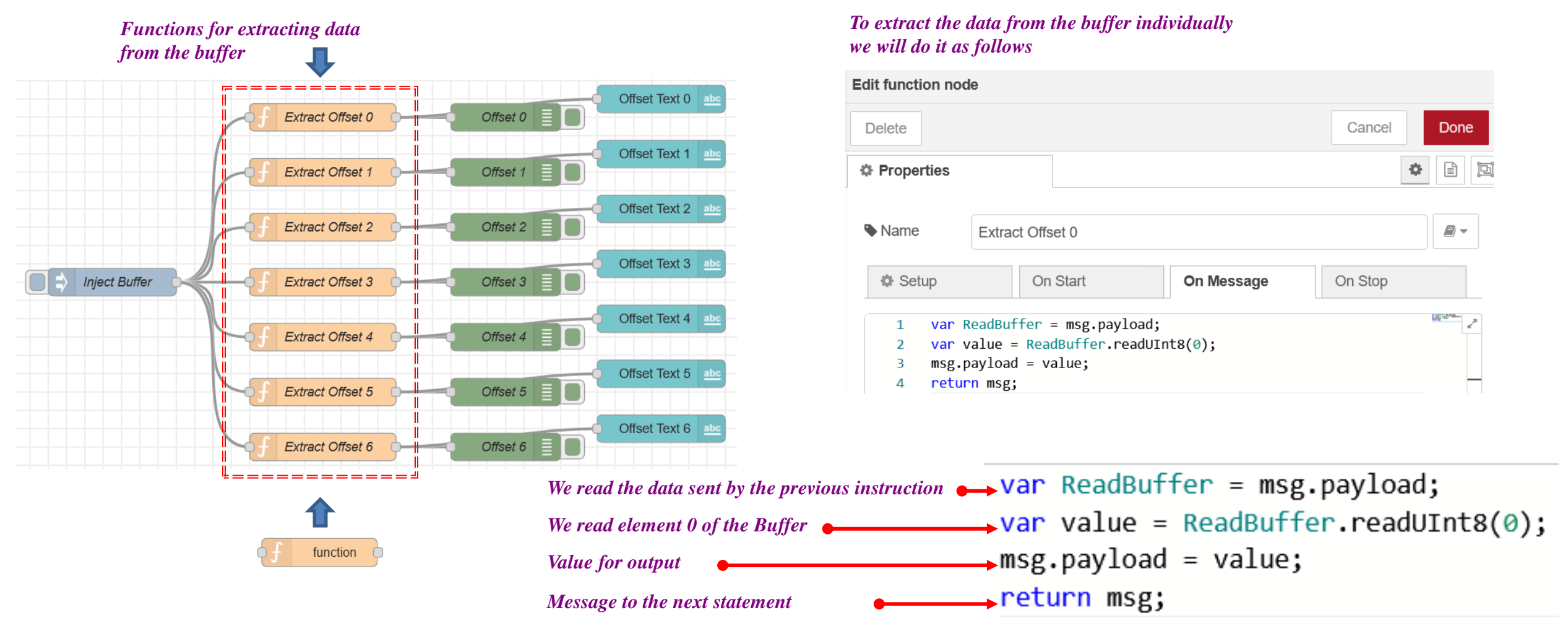

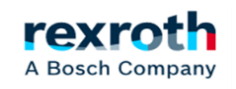

- The extraction of the buffer can be done in different ways depending on the data received or sent. In the case of the example we are using the byte option to visualize and know how to extract this data so that the process is understood.

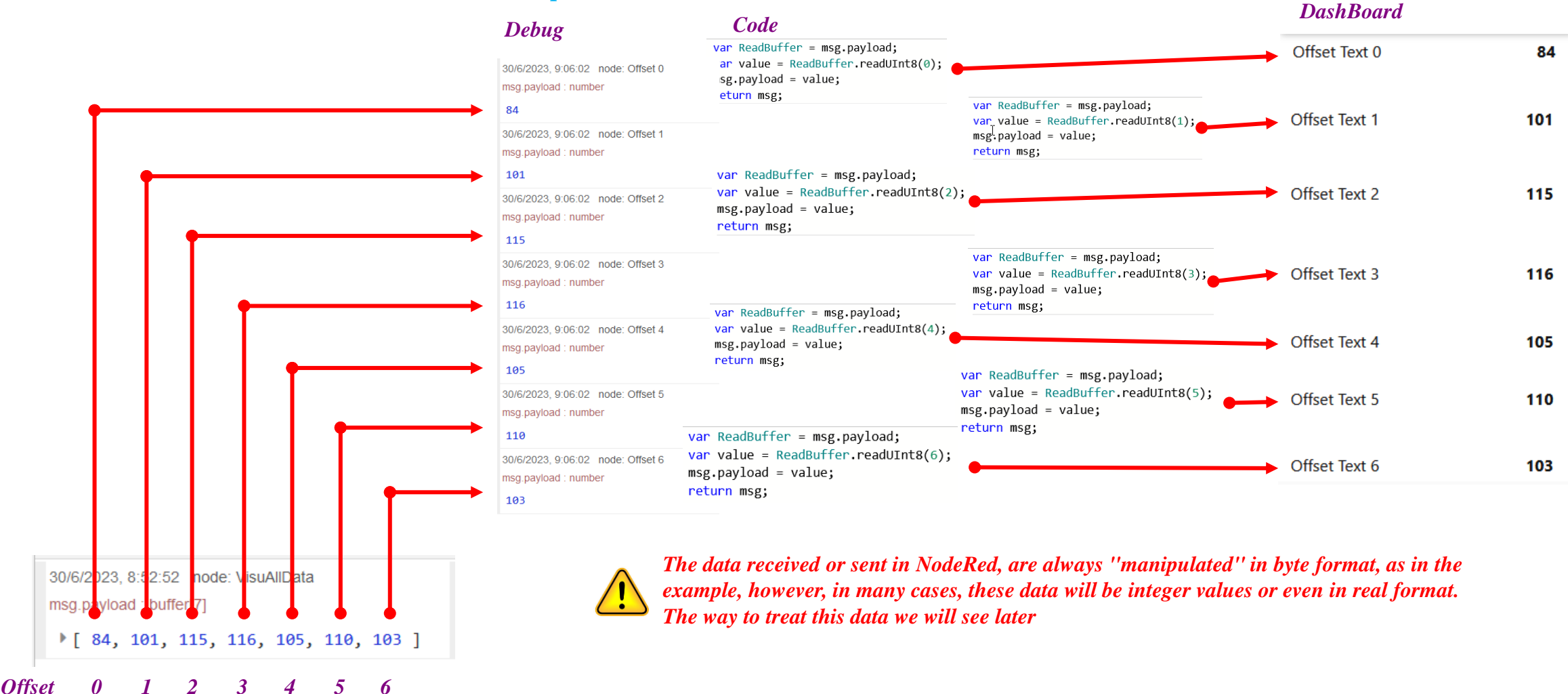

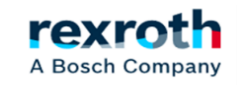

- The next group of instructions are the ones we will use to visualize in the debug. It is always important to have the help of this element to be able to see what we are receiving or if the data is of the type we want to use.

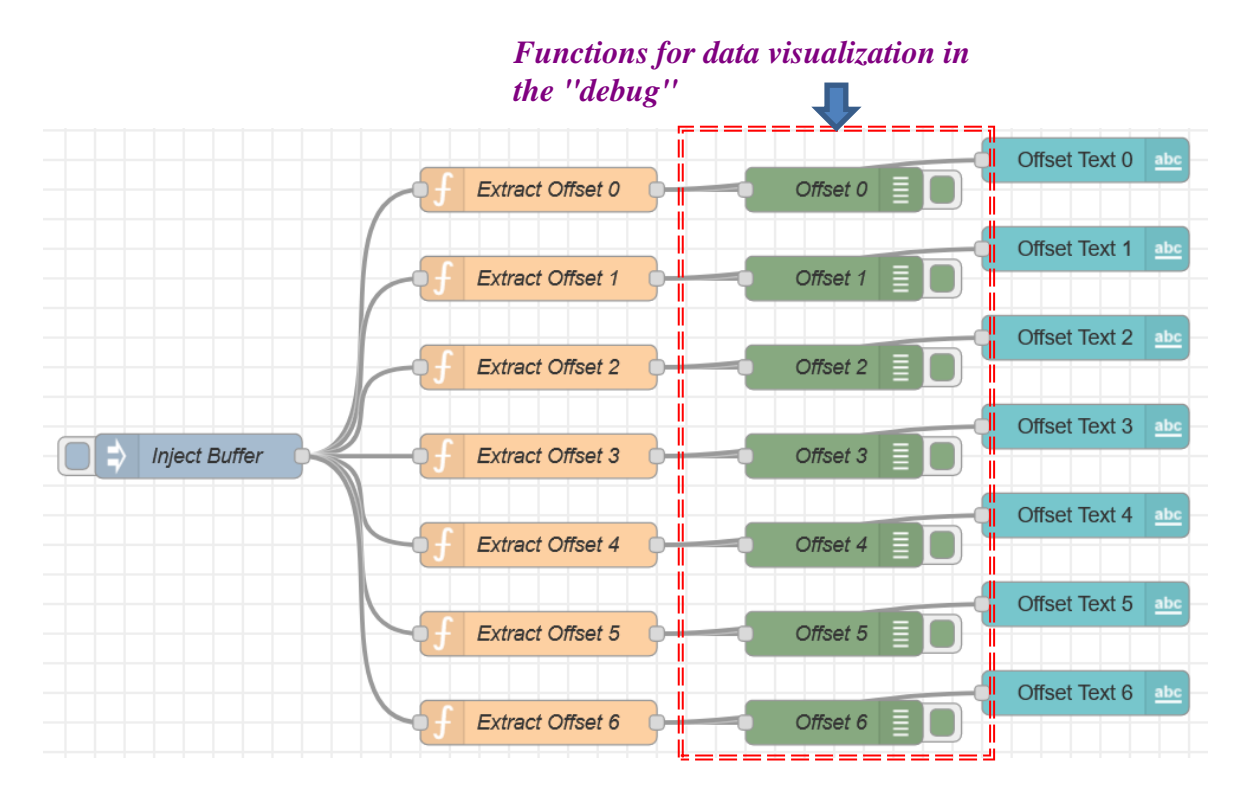

In the debug functions and given that the message received is of the type msg.payload the only thing that we will have to modify in each of them is the name

| Edit debug node |                      |           |        |      |
|-----------------|----------------------|-----------|--------|------|
| Delete          |                      |           | Cancel | Done |
| Properties      |                      |           |        |      |
| i≣ Output       | ✓ msg. payload       | ==        |        |      |
| XC To           | debug window         |           |        |      |
|                 | System console       |           |        |      |
|                 | 🗌 node status (32 ch | aracters) |        |      |
| Name            | Offset 0             |           |        |      |
|                 |                      |           |        |      |

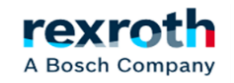

- The last function of this part of the example is the visualization in the "DashBoard"

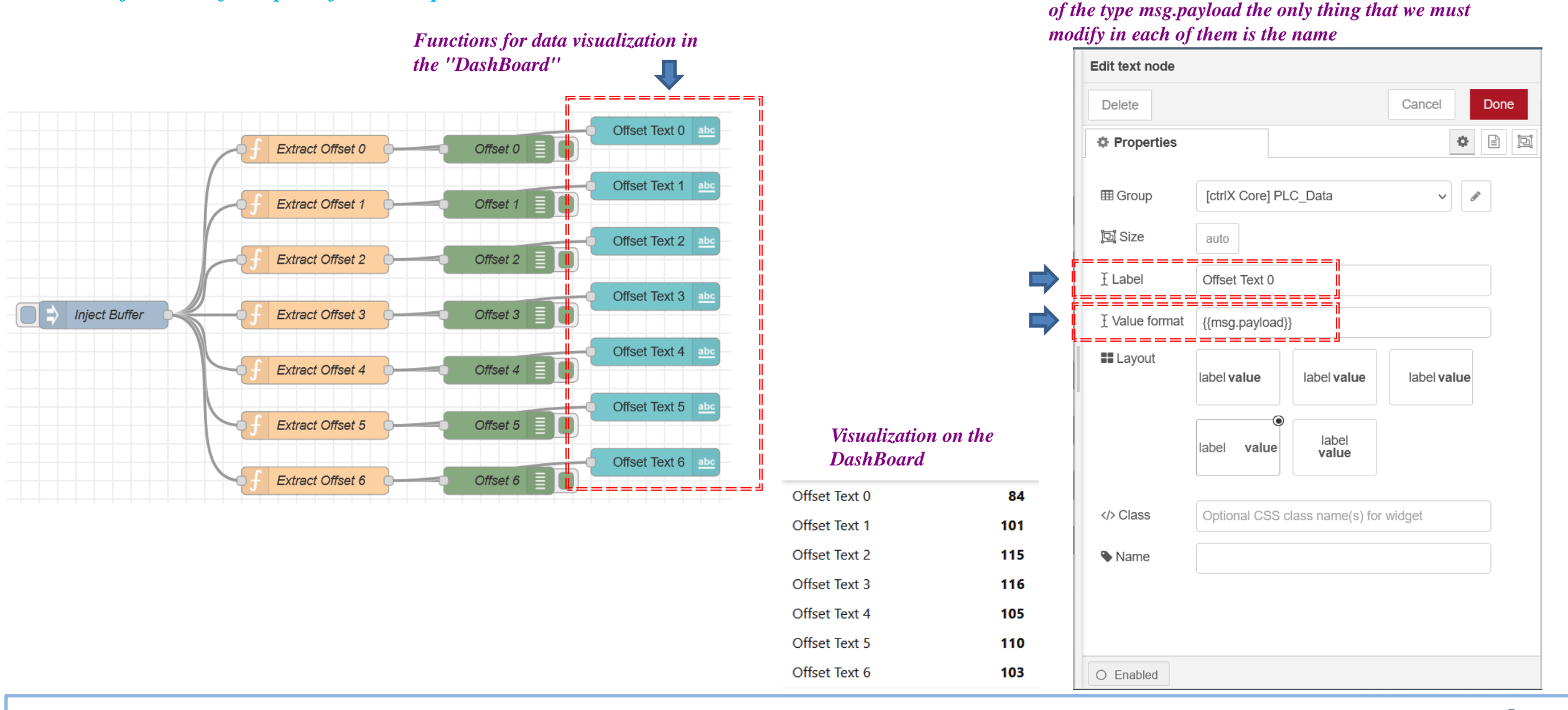

2023/08/27| DCET/SLF4-ES| Jordi Laboria | Bosch Rexroth AG2023 All rights reserved, also regarding any disposal, explotacion, reproduction, editing, distribution, as well as in the event of applications for industrial property rights.

A Bosch Company

In the "text" functions and since the message received is

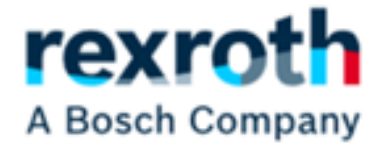

Reading data in the Node Red (ctrlX Core)

2023/08/27 | DCET/SLF4-ES | Jordi Laboria | Bosch Rexroth AG2023 All rights reserved, also regarding any disposal, explotacion, reproduction, editing, distribution, as well as in the event of applications for industrial property rights.

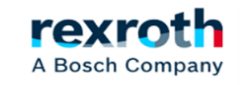

- At this point we will see how to establish communication with the XM and send and receive data using the NodeRed of the ctrlX Core

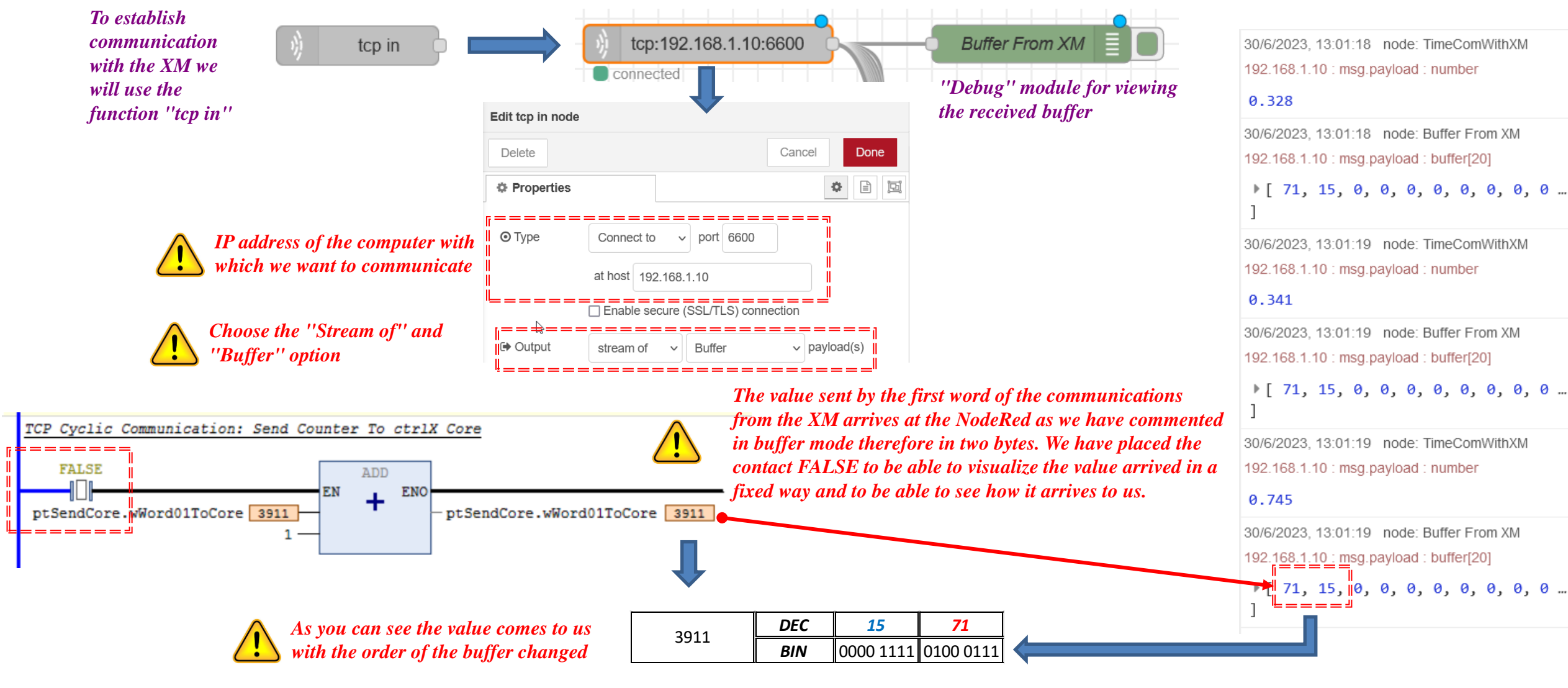

A Bosch Company

## - Although we have not yet commented from the XM the structure sent is as follows. Therefore what is being sent is a total of 10 words

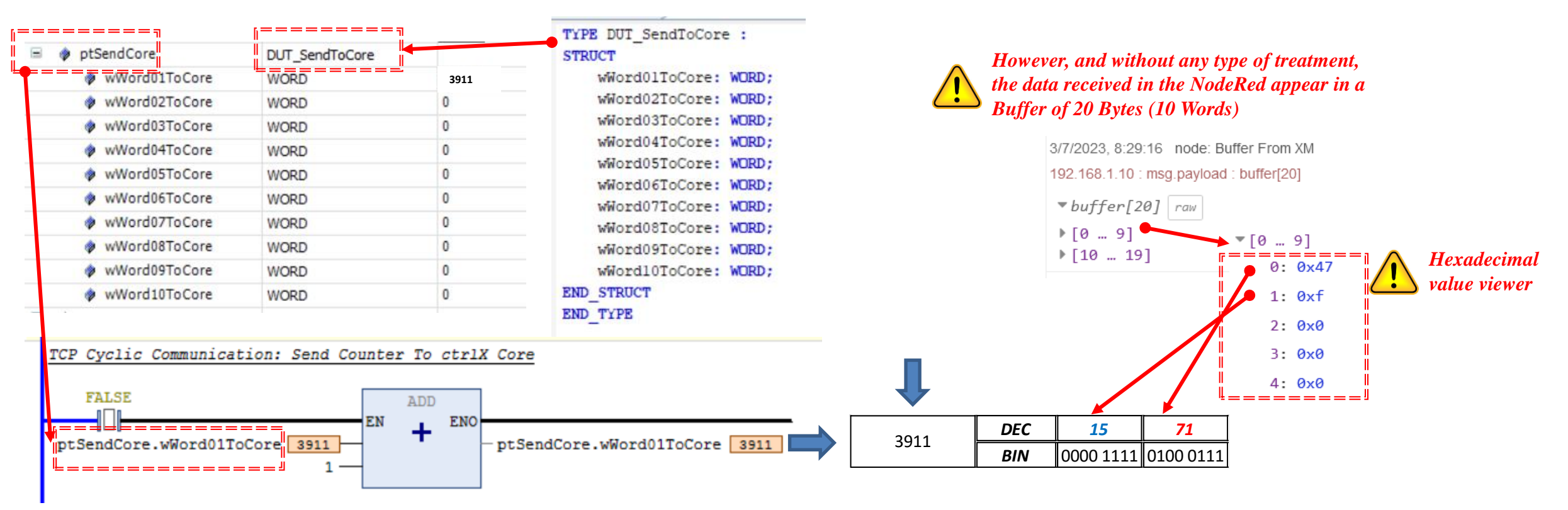

- Therefore this part comes to us with a value that we can not use directly and we must clear the value using a function as we have already seen previously

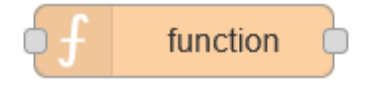

2023/08/27| DCET/SLF4-ES| Jordi Laboria | Bosch Rexroth AG2023 All rights reserved, also regarding any disposal, explotacion, reproduction, editing, distribution, as well as in the event of applications for industrial property rights.

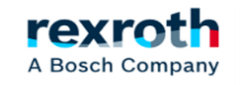

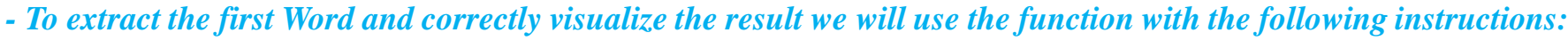

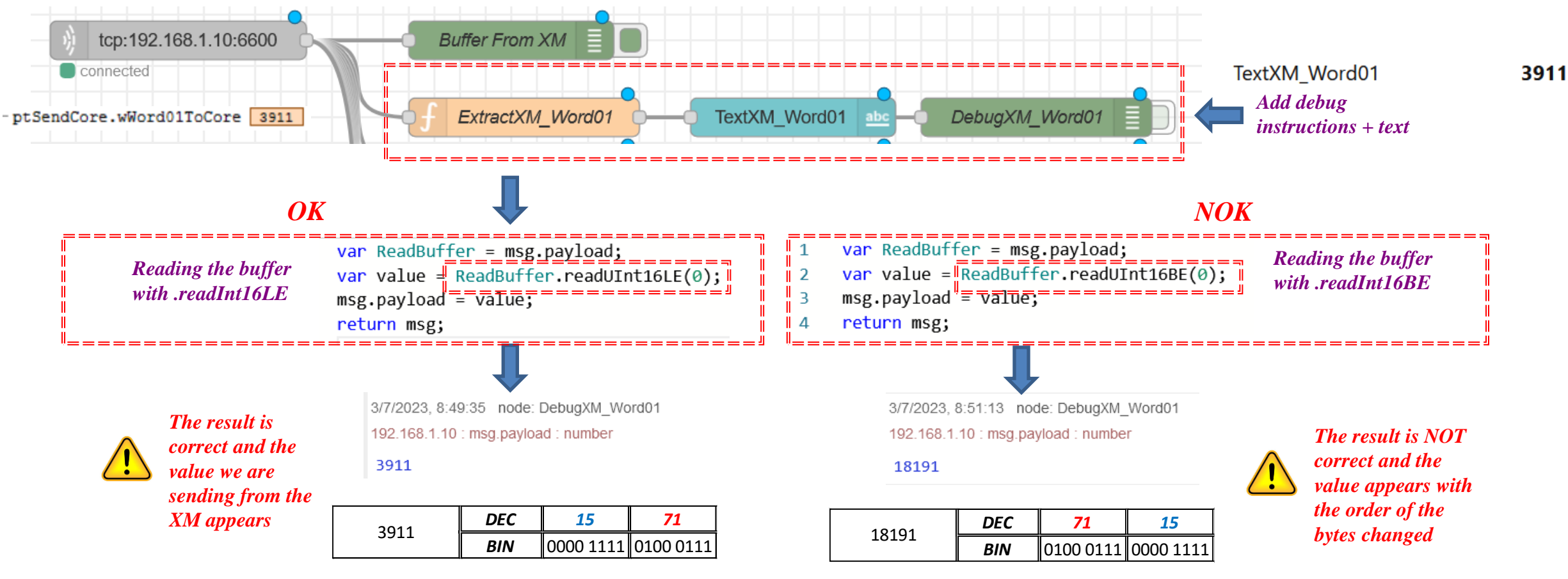

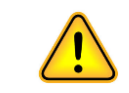

It is important to check the correct reception of the values received

2023/08/27 | DCET/SLF4-ES | Jordi Laboria | Bosch Rexroth AG2023 All rights reserved, also regarding any disposal, explotacion, reproduction, editing, distribution, as well as in the event of applications for industrial property rights.

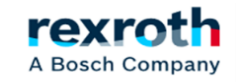

# - In this list we have the different methods for the conversion of the values (Read, Write, To String)

Methods used in the

previous example

- buf.readBigInt64BE([offset])
- buf.readBigInt64LE([offset])
- buf.readBigUInt64BE([offset])
- buf.readBigUInt64LE([offset])
- buf.readDoubleBE([offset])
- buf.readDoubleLE([offset])
- buf.readFloatBE([offset])
- buf.readFloatLE([offset])
- buf.readInt8([offset])
- buf.readInt16BE([offset])
- buf.readInt16LE([offset])
- buf.readInt32BE([offset])
- buf.readInt32LE([offset])
- buf.readIntBE(offset, byteLength)
- buf.readIntLE(offset, byteLength)
- buf.readUInt8([offset]) • buf.readUInt16BE([offset]) • buf.readUInt16LE([offset]) • buf.readUInt32BE([offset])
- buf.readUInt32LE([offset])
- buf.readUIntBE(offset, byteLength)
- buf.readUIntLE(offset, byteLength)

- buf.write(string[, offset[, length]][, encoding])
- buf.writeBigInt64BE(value[, offset])
- buf.writeBigInt64LE(value[, offset])
- buf.writeBigUInt64BE(value[, offset])
- buf.writeBigUInt64LE(value[, offset])
- buf.writeDoubleBE(value[, offset])
- buf.writeDoubleLE(value[, offset])
- buf.writeFloatBE(value[, offset])
- buf.writeFloatLE(value[, offset])
- buf.writeInt8(value[, offset])
- buf.writeInt16BE(value[, offset])
- buf.writeInt16LE(value[, offset])
- buf.writeInt32BE(value[, offset])
- buf.writeInt32LE(value[, offset])
- buf.writeIntBE(value, offset, byteLength)
- buf.writeIntLE(value, offset, byteLength)
- buf.writeUInt8(value[, offset])
- buf.writeUInt16BE(value[, offset])
- buf.writeUInt16LE(value[, offset])
- buf.writeUInt32BE(value[, offset])
- buf.writeUInt32LE(value[, offset])
- buf.writeUIntBE(value, offset, byteLength)
- buf.writeUIntLE(value, offset, byteLength)

buf.toString([encoding[, start[, end]]])

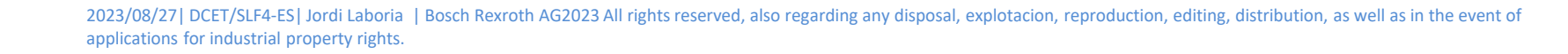

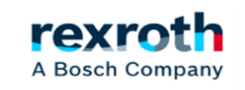

# - Obviously, if we want to receive all the data we must include in the frame, the structures of functions of each of the elements

| ptSendCore    | DUT_SendToCore |       |
|---------------|----------------|-------|
| wWord01ToCore | WORD           | 3911  |
| wWord02ToCore | WORD           | 2523  |
| wWord03ToCore | WORD           | 3450  |
| wWord04ToCore | WORD           | 4734  |
| wWord05ToCore | WORD           | 5212  |
| wWord06ToCore | WORD           | 6453  |
| wWord07ToCore | WORD           | 7865  |
| wWord08ToCore | WORD           | 8234  |
| wWord09ToCore | WORD           | 9123  |
| wWord10ToCore | WORD           | 10234 |

### In the function module we can modify the number of output points if necessary

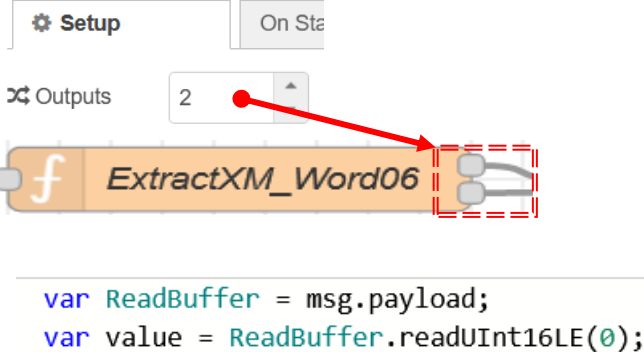

# msg.payload = value; return msg;

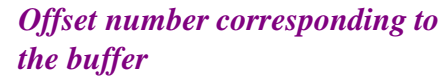

#### Values sent by XM

#### NodeRed with the relevant processing of the data received

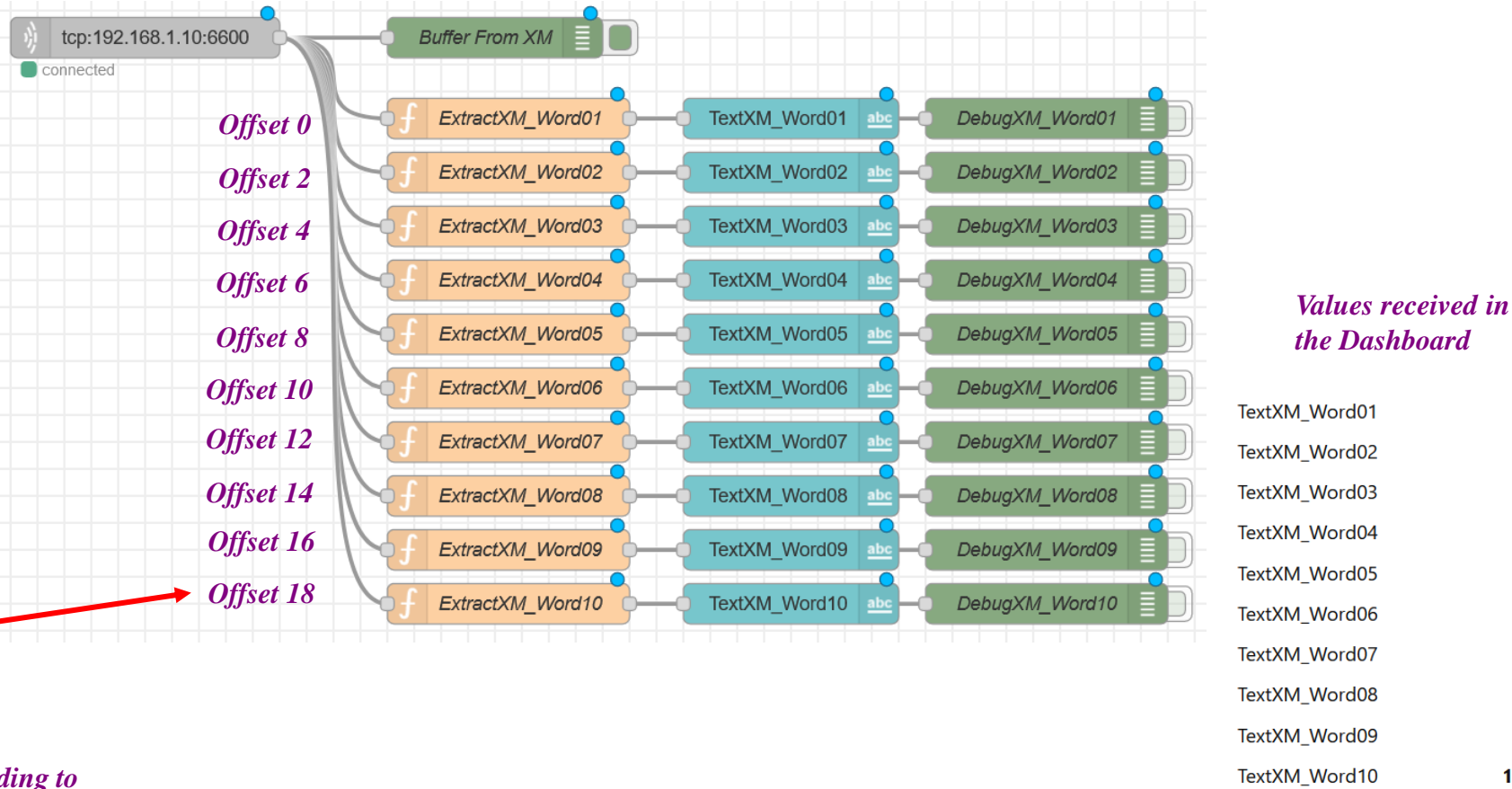

| TextXM_Word01 | 3911  |
|---------------|-------|
| TextXM_Word02 | 2523  |
| TextXM_Word03 | 3450  |
| TextXM_Word04 | 4734  |
| TextXM_Word05 | 5212  |
| TextXM_Word06 | 6453  |
| TextXM_Word07 | 7865  |
| TextXM_Word08 | 8234  |
| TextXM_Word09 | 9123  |
| TextXM_Word10 | 10234 |
|               |       |

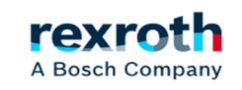

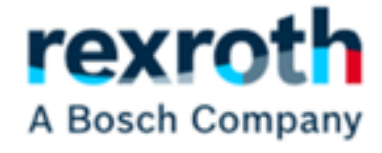

# Sending data from the Node Red (ctrlX Core) to the XM

2023/08/27 | DCET/SLF4-ES | Jordi Laboria | Bosch Rexroth AG2023 All rights reserved, also regarding any disposal, explotacion, reproduction, editing, distribution, as well as in the event of applications for industrial property rights.

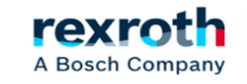

# ctrlX - Node-Red- Part 02 - (Communication with XM, Data Sending)

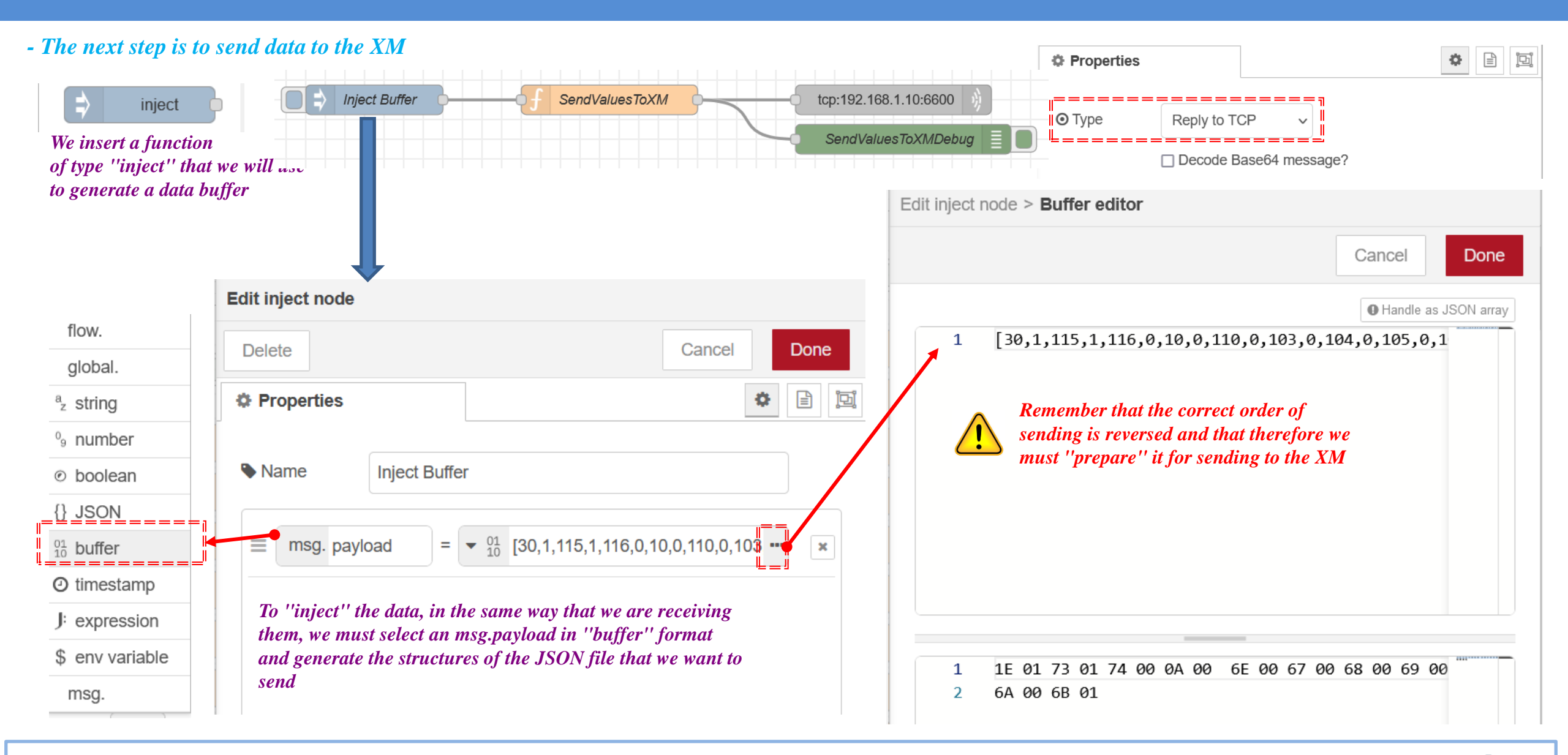

2023/08/27 | DCET/SLF4-ES | Jordi Laboria | Bosch Rexroth AG2023 All rights reserved, also regarding any disposal, explotacion, reproduction, editing, distribution, as well as in the event of applications for industrial property rights.

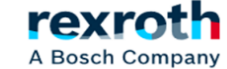

- To convert the generated buffer data to the correct values in its visualization in the XM we must implement a new function between the buffer and the data sent to perform the conversion.

| □ ⇒ Inject Buffer → • • • • • • • • • • • • • • • • • •                                                                                                    | Delete                                                                                                    |
|----------------------------------------------------------------------------------------------------|----------------------------------------------------------------------------------------------------|
| SendValuesToXMDebug                                                                                                    | Properties                                                                                                    |
|                                                                                                    | Name     SendValuesToXM                                                                                                    |
|                                                                                                    | Setup On Start On Message                                                                                                    |
| Reading the "injected" values"                                                                                                    | <pre>var test1 = msg.payload;<br/>var valueWord01 = test1.readUInt16LE(0);<br/>var valueWord02 = test1.readUInt16LE(2);</pre>                                                                                                    |
| The auxiliary values are extracted, in LE format (following<br>the example of the data received), arranging them on the<br>auxiliary variables, once the value has been extracted from<br>the offset that the Word that we want to send must generate. | <pre>4 var valueWord03 = test1.readUInt16LE(4);<br/>5 var valueWord04 = test1.readUInt16LE(6);<br/>6 var valueWord05 = test1.readUInt16LE(8);<br/>7 var valueWord06 = test1.readUInt16LE(10);<br/>8 var valueWord07 = test1.readUInt16LE(12);<br/>9 var valueWord08 = test1.readUInt16LE(14);<br/>10 var valueWord09 = test1.readUInt16LE(16);<br/>11 var valueWord10 = test1.readUInt16LE(18);<br/>12 // Write Values</pre> |
| Reading of the ''injected'' values that we will modify for writing                                                                                                    | <pre>13 var testing = msg.payload;<br/>14 testing.writeUInt16LE(valueWord01,0);<br/>15 testing.writeUInt16LE(valueWord02, 2);<br/>16 testing.writeUInt16LE(valueWord03, 4);</pre>                                                                                                    |
| The offset values read earlier are now written to the<br>temporary buffer "testing" and this variable is the one that<br>is sent to the XM<br>Variable that is sent to the XM                                                                          | <pre>17 testing.writeUInt16LE(valueWord04, 6);<br/>18 testing.writeUInt16LE(valueWord05, 8);<br/>19 testing.writeUInt16LE(valueWord06, 10);<br/>20 testing.writeUInt16LE(valueWord07, 12);<br/>21 testing.writeUInt16LE(valueWord08, 14);<br/>22 testing.writeUInt16LE(valueWord09, 16);<br/>23 testing.writeUInt16LE(valueWord10, 18);<br/>24 msg.payload = testing;<br/>25 return msg;</pre>                               |

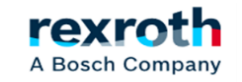

- The treated values are sent to the XM as follows

JSON with the data sent from the "injector"

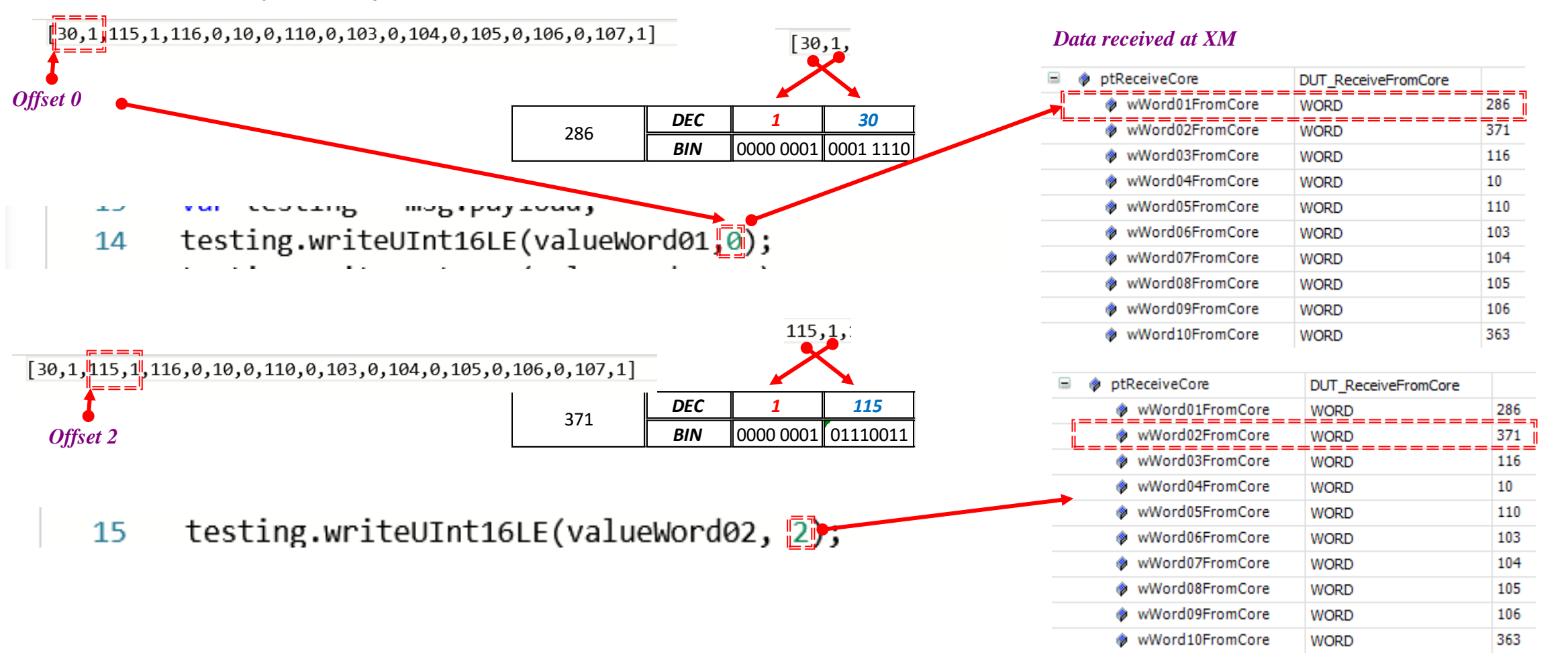

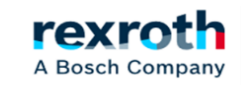

- The next two blocks allow us to send the data to the XM on the one hand and visualize them in the "Debug" on the other.

| Inject Buffer        | SendValuesToXM                   | tcp:192.168.1.10:6600                   |   | Edit tcp out node | <del>)</del> |               |             |
|----------------------|----------------------------------|-----------------------------------------|---|-------------------|--------------|---------------|-------------|
|                      |                                  | SendValuesToXMDebug                     |   | Delete            |              |               | Cancel Done |
| Data to Visualizer ' | "Debug"                          |                                         |   | Properties        |              |               |             |
| Edit debug node      |                                  | •                                       | - |                   |              | =======       |             |
| Delete               |                                  | Canaal                                  |   | ⊙ Туре            | Reply to TCI | P ~           |             |
| Delete               |                                  | Cancel Done                             |   |                   | Decode Ba    | se64 message? |             |
| Properties           |                                  |                                         | Ē | Name Name         | Name         |               |             |
| i≣ Output            | <ul> <li>msg. payload</li> </ul> |                                         |   |                   |              |               |             |
| ≠ <b>2</b> To        | ✓ debug window                   | لا ــــــــــــــــــــــــــــــــــــ |   |                   |              |               |             |
|                      | System console                   |                                         |   |                   |              |               |             |
|                      | node status (32 characters)      |                                         |   |                   |              |               |             |
| Name Name            | SendValuesToXMDebug              |                                         |   |                   |              |               |             |

Data "Injected" into the XM

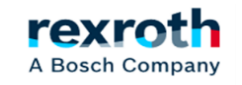

- The sending of data is activated from the element with which we establish the initial connection

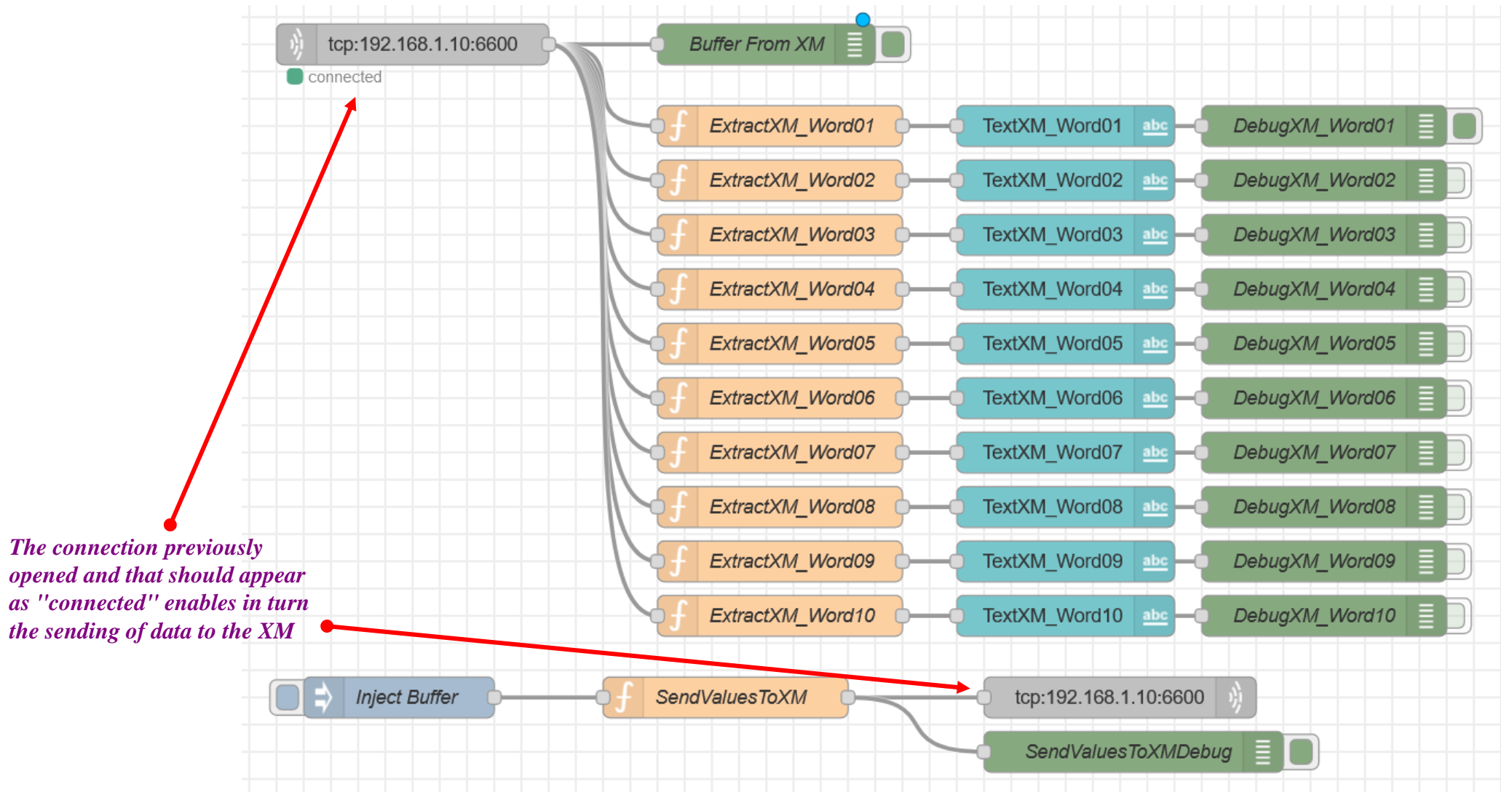

2023/08/27| DCET/SLF4-ES| Jordi Laboria | Bosch Rexroth AG2023 All rights reserved, also regarding any disposal, explotacion, reproduction, editing, distribution, as well as in the event of applications for industrial property rights.

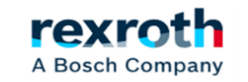

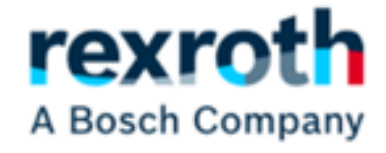

# **Program at XM**

2023/08/27| DCET/SLF4-ES| Jordi Laboria | Bosch Rexroth AG2023 All rights reserved, also regarding any disposal, explotacion, reproduction, editing, distribution, as well as in the event of applications for industrial property rights.

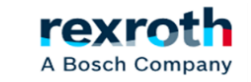

# ctrlX - Node-Red- Part 02 - (Example Program in XM)

- For the example program located in the XM we will use practically the same structure used in the example of cyclic communications. Only in this case the *''mode''* used will be of the Cyclic Event Server type

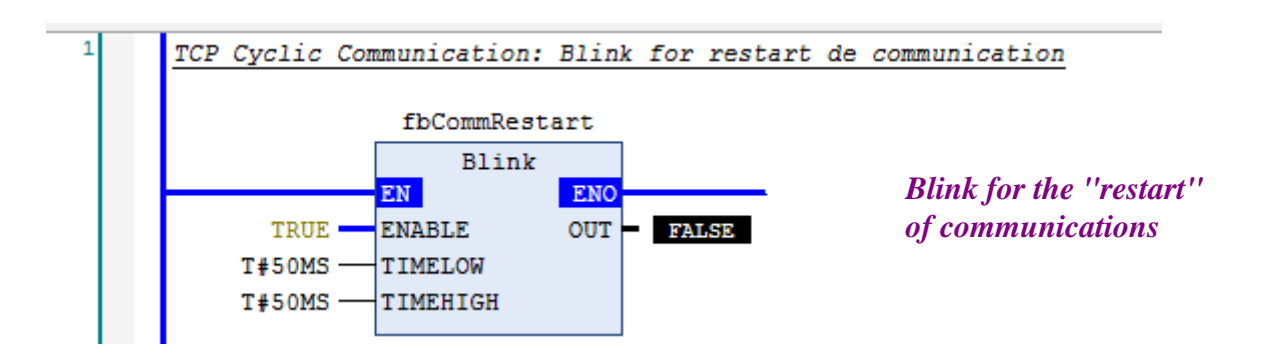

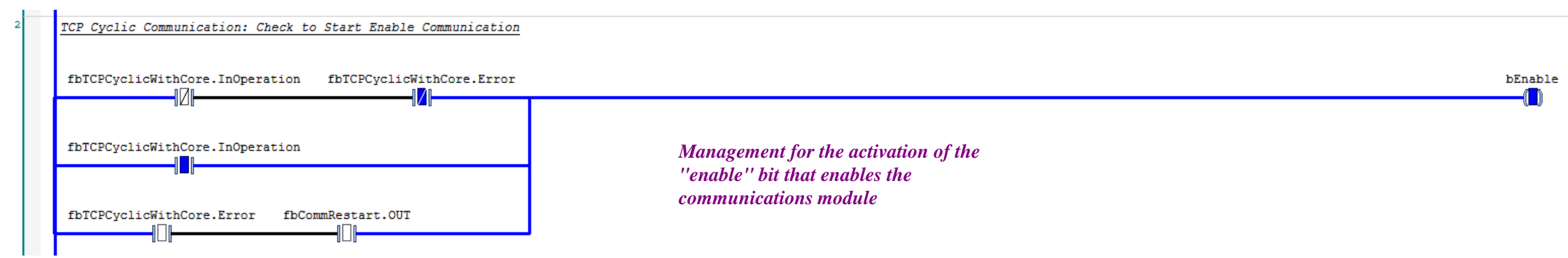

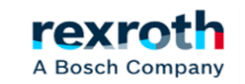

# ctrlX - Node-Red- Part 02 - (Example Program in XM)

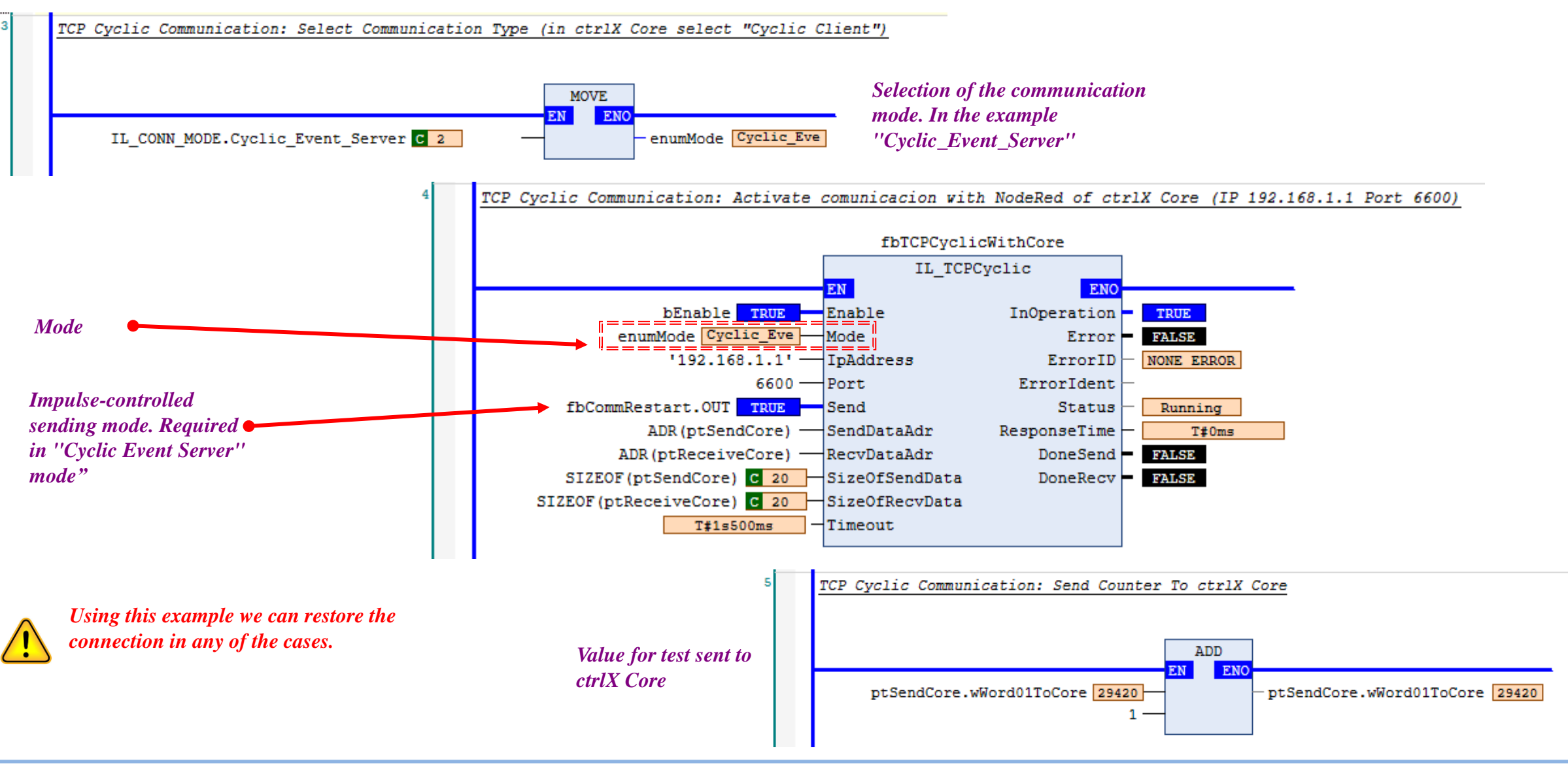

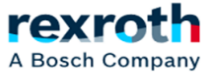

| + POU_CommTCPCyclic      | + PlcProg + Mo   | tionProg    | •              | • × |        |                   |       |
|--------------------------|------------------|-------------|----------------|-----|--------|-------------------|-------|
| IndraMotionMlc1.Applicat | ion.POU_CommTCP( | Lyclic      |                |     |        |                   |       |
| pression                 | Туре             | Value       | Prepared value | 1   |        |                   |       |
| < bEnable                | BOOL             | TRUE        |                |     |        | T                 | 22425 |
| ptSendCore               | DUT_SendTo       |             |                |     |        | IextXM_Word01     | 23193 |
| wWord01ToCore            | WORD             | 23191       |                |     |        | TextXM Word02     | 23    |
| wWord02ToCore            | WORD             | 23          |                |     |        | Textstill_Terrate |       |
| wWord03ToCore            | WORD             | 12          |                | _   |        | TextXM_Word03     | 12    |
| wWord04ToCore            | WORD             | 13          |                |     |        |                   | 4.7   |
| wWord05ToCore            | WORD             | 14          |                |     |        | TextXIVI_vvord04  | 13    |
| wWord06ToCore            | WORD             | 543         |                |     |        | TextXM Word05     | 14    |
| WWord07ToCore            | WORD             | 16          |                | _   |        |                   | -     |
| wWord08ToCore            | WORD             | 17          |                |     |        | TextXM_Word06     | 543   |
| wWordU9ToCore            | WORD             | 18          |                |     |        |                   | 44    |
| wword1010Core            | WORD             | 19          |                |     |        |                   | 10    |
| enumMode                 | TL CONN MODE     | Cyclic Even |                |     |        | TextXM Word08     | 17    |
| fbCommRestart            | Blink            | cychc_crent |                | -   | $\sim$ | -                 |       |
| fbTCPCvclicWithCore      | IL TCPCvclic     |             |                | -   |        | TextXM_Word09     | 18    |
| •                        | IL_FOR OYOIC     |             |                | -   |        | TautVM Word10     | 10    |
|                          |                  |             |                |     |        | TextXIVI_Word TU  |       |

A Bosch Company

2023/08/27 | DCET/SLF4-ES | Jordi Laboria | Bosch Rexroth AG2023 All rights reserved, also regarding any disposal, explotacion, reproduction, editing, distribution, as well as in the event of applications for industrial property rights.

# Thank you for your attention rexroth A Bosch Company

2023/08/27| DCET/SLF4-ES| Jordi Laboria | Bosch Rexroth AG2023 All rights reserved, also regarding any disposal, explotacion, reproduction, editing, distribution, as well as in the event of applications for industrial property rights.

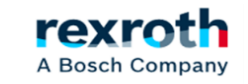